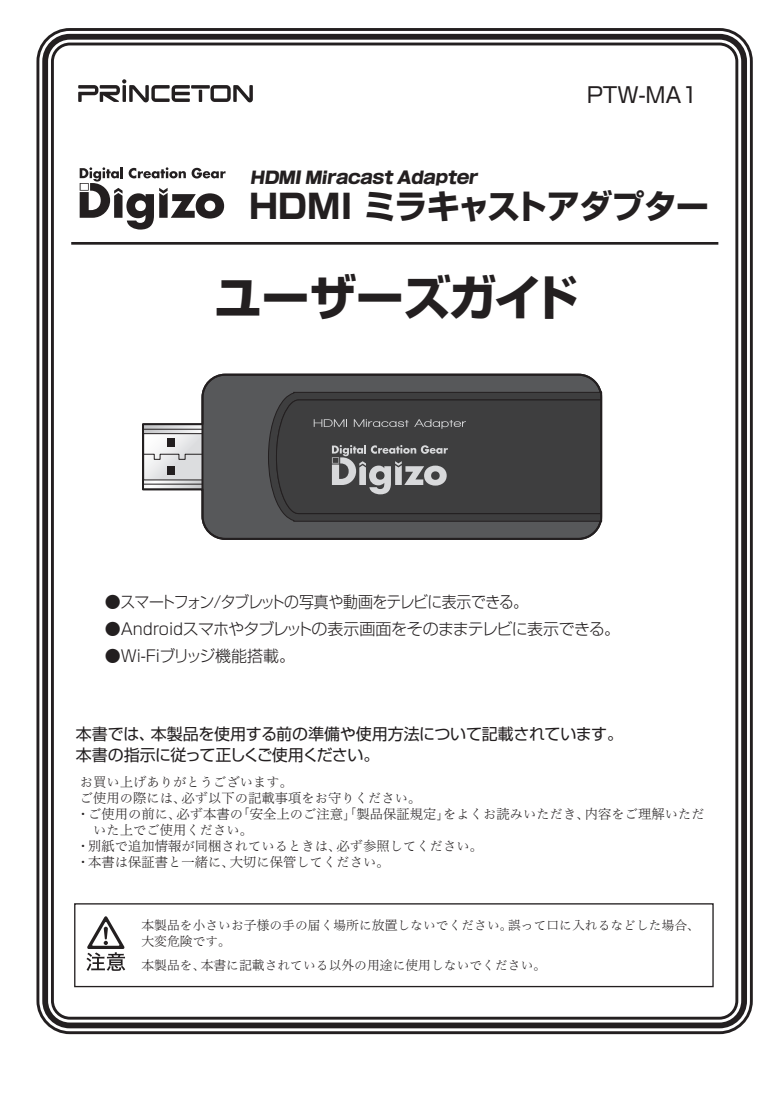

### 製品保証に関して

必ず [製品保証に関して] をよくお読みいただき、十分内容をご理解 いただいた上でご使用ください。

### ユーザー登録について

弊社ホームページにて、ユーザー登録ができます。

#### URL http://www.princeton.co.jp/support/registration/index.html

- ※ユーザー登録されたお客様には、弊社から新製品等の情報をお届けします。
- ※ユーザー登録後に、本製品を譲渡した場合には、ユーザー登録の変更はできませんので、 ご了承ください。

## 困った時は?

### 製品のよくあるご質問について

製品についてよくあるご質問を紹介しています。 URL http://fag.princeton.co.jp/

### 製品情報や対応情報について

最新の製品情報や対応情報を紹介しています。 URL http://www.princeton.co.jp/

## テクニカルサポート

#### Webからのお問い合わせ URL http://www.princeton.co.jp/contacts/index.html

電話:03-6670-6848 ※つながらない場合は、e-mailでのお問い合わせもご利用ください 受付:月曜日~金曜日の9:00~12:00、13:00~17:00(祝祭日および弊社指定休業日を除く)

### 株式会社プリンストン

本機器の仕様および外観は、予告なく変更することがあります。 本書の内容は予告なく変更されることがあります。 本書の予律性状式会社プリンストンにあります。 本書の一部または全部を無断で使用、模製、転載することをお断りします。 本書に記載されている会社名、製品名は各社の商標、および登録商標です。 本書に記載されている会社名、製品名は各社の商標、および登録商標です。 本書では【10 @ U 理問しておりません。 本書言い』では10 @ U 理問しておりません。

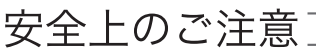

#### 本製品は非常に精密にできておりますので、お取り扱いに際しては 十分注意してください。

本製品をお買い上げいただき、まことにありがとうございます。 本製品のご使用に際しては、この「安全上のご注意」をよくお読みのうえ、 正しくお使いください。また、必要なときすぐに参照できるように、本書を 大切に保管しておいてください。 本書には、あなたや他の人々への危害や財産への損害を未然に防ぎ、本製品

を安全にお使いいただくために、守っていただきたい事項を示しています。 その表示と図記号の意味は次のようになっています。内容をよくご理解のう え、本文をお読みください。

### 図記号の意味

▲ 注意を促す記号 (▲ の中に警告内容が描かれています。)

- 行為を指示する記号 (● の中に指示内容が描かれています。)
- この表示を無視し、誤った取り扱いをすると、 死亡または重傷を負う差し迫った危険の発生が想定される内容。 ▲危険 この表示を無視し、誤った取り扱いをすると <u>∧</u>警告 死亡または重傷を負うなど人身事故の原因となることがあります。

この表示を無視し、誤った取り扱いをすると、 傷害または物的損害が発生することがあります。 ▲注意

## <u>//</u>危険

小さいお子様の手の届くところに置かないでください。

誤って口に入れた場合、窒息などの原因となります。

航空機内では電源を切り、機内では使用しないでください。 航空機の運航の安全に支障をきたす恐れがあります。

## ▲警告

- 発電、焦げ臭い匂いの発生などの異常状態のまま使用を続けると、感電、火災の原因になります。ただちに本体に接続して いるケーブルや機器をすべて取り外してください。煙が出なくなってから販売店に修理を依頼してください。
- 内部に水などの液体が入った場合、異物が入った場合は、まず最初に本体に接続しているケーブルや機器をすべて取り外 ○ 内部に水などの液体が入った場合、共物が入った場白は、あすみなロップロ・マーレーンです。 して販売店にご連絡ください。そのまま使用を続けると、感電、火災の原因になります。
- 浴室等、湿気の多い場所では使用しないでください。火災、感電の原因になります。
- 本製品に水を入れたり、濃らしたりしないようにしてください。火災、感電の原因になります。海岸や水辺での使用、雨天、 降雪中の使用には特にご注意ください。  $\otimes$
- 本製品を落とす、ものをぶつけるなどの衝撃が加わった場合や本体外装を破損した場合は、本体に接続しているケーブル  $\bigcirc$ や機器をすべて取り外して販売店にご連絡ください。そのまま使用を続けると、感電、火災の原因になりま
- 本製品の上に、花瓶、コップ、植木鉢、化粧品や薬品などの入った容器、アクセサリなどの小さな金属物等を置かないでく ださい、こぼれたり 由に 1 った根へ ルジ 味噌の阿田レストンゴ
- ださい。こぼれたり、中に入った場合、火災、感電の原因になります。 本製品の裏ぶた、カバー、本体外装は絶対にはずさないでください。内部には高電圧の箇所があり、感電の原因になりま  $(\mathbb{R})$
- 🚫 本製品を分解、改造しないでください。火災、感電、破損の原因になります。
- 熱器具の近くや直射日光のあたるところには設置しないでください。火災の原因になります。

## 

- ◎ 調理台や加湿器のそばなど、油煙や湿気が当たる場所には置かないでください。火災、感電の原因になることがあります。 窓を閉め切った自動車の中や、直射日光が当たるところなど異常に温度が高くなる場所に放置しないでください。本体外
   装や温品に電い影響を互き ル % 産業の原田川・キェートムホトゥーム 装や部品に悪い影響を与え、火災、感電の原因になることがあります。
- ◇ ぐらついた台の上や、傾いたところなど不安定な場所におかないでください。
- 高いところに設置する場合は、不意な衝撃があっても落下しないよう固定してください。固定しないまま使用しますと、 落下し、怪我や事故の原因になります。また、高いところへの設置作業は、足元が不安定になりますので、十分注意してく 0
- 万が一の事故防止のため、すぐにケーブル類や接続している機器を取り外せるようにしてください。
- 長期間本製品を使用しない場合は、安全のために必ずケーブル類や接続している機器を抜いてください。
- お手入れの際は、安全のためケーブル類や接続している機器を抜いてください。
- ◎ 濡れた手でケーブル類や接続する機器を抜き差ししないでください。感電の原因になることがあります。
- USBケーブルを抜くときは、ケーブルを引っ張らず必ずコネクター部をもって抜いてください。ケーブルが傷つき、火災、 感電の原因になることがあります。
- お子様がむやみに手を触れないようご注意ください。怪我の原因になることがあります。

# 使用上のご注意 ———

本製品を使用中に発生したデータやプログラムの消失、または破損についての保証はいたしかねます。 定期的にバックアップを取るなどの対策をあらかじめ行ってください。誤った使い方をしたり、故障などが 発生してデータが消失、破損したときなど、バックアップがあれば被害を最小限に抑えることができます バックアップの作成を怠ったために、データを消失、破損した場合、弊社はその責任を負いかねますので あらかじめご了承ください。

#### 本製品で使用する電波について

本製品は2.4GHz帯域の電波を使用しています。本製品を使用する上で、無線局の免許は必要ありませ んが、以下の注意をご確認ください。

- 以下の近くでは使用しないでください。電波の干渉を発生する恐れがあります。
- ●電子レンジ/ペースメーカー等の産業・科学・医療用機器など
- ●工場の製造ライン等で使用されている移動体識別用の構内無線局(免許を要する無線局) ●特定小電力無線局(免許を要しない)無線局)

#### 2.4GHz帯使用の無線機器について

この機器の使用周波数帯では、電子レンジ等の産業・科学・医療用機器等のほか工場の製造ライン等で 使用されている移動体識別用の構内無線局(免許を要する無線局)及び特定小電力無線局(免許を要し ない無線局)が運用されています。

- ●この機器を使用する前に、近くで移動体識別用の構内無線局および特定小電力無線局が運営されてい ないことを確認してください。
- ●万一、この機器から移動体識別用の構内無線局に対して電波干渉の事例が発生した場合には、速やかに 電波の発射を停止した上、混信回避のための処置等(例えば、パーティションの設置など)については、弊 社力スタマーサポートへお問い合わせください。
- ●その他、この機器から移動体識別用の特定小電力無線局に対して電波干渉の事例が発生した場合など、 何かお困りのことが起きた場合は、弊社カスタマーサポートへお問い合わせください。

#### 良好な通信のために

- 他の機器とは、見通し距離の良い場所で通信してください。建物の構造や障害物によっては、通信距離 が短くなります。特に鉄筋コンクリートなどを挟むと通信できないことがあります。
- ●電気製品(AV機器、OA機器など)から2m以上離して通信してください。(特に電子レンジは通信に影響 を受けやすいので3m以上離してください。)正常に通信できなかったり、コードレスフォン、ラジオなど の場合は、受信障害になる場合があります。
- ●無線機や放送局の近くで正常に通信ができない場合は、通信場所を変更してください。
- コードレスフォン/ラジオを本製品の近くでは、できるだけ使用しないでください
- 電磁波の影響によって、音声や映像にノイズが発生する場合があります。

#### 間に鉄筋や金属およびコンクリートがあると通信できません

- ●本製品で使用している電波は、通常の家屋で使用される木材やガラスなどは通過しますので、部屋の壁 に木材やガラスがあっても通信できます。ただし、鉄筋や金属およびコンクリートなどが使用されている 場合、電波は通過しません。部屋の壁にそれらが使用されている場合、通信することはできません。同様 にフロア間でも、間に鉄筋や金属およびコンクリートなどが使用されていると通信できません。
- ●本製品は電波を使用しているため、第三者に通信内容を傍受される可能性もありますので、ご留意くだ さい。

#### ご使用の際は、コピーをして必要事項をご記入ください。

## ■製品保証規定 保証期間: ] 年保証

- ●お買い上げいただいた製品が、取扱説明書等に従った正常な使用状態で万一故障した場合に、本保
- 19月1日の1日にのためにないため、 証規定に従い無料にて故障の修理をいたします。 ●修理の際には製品と本保証書をご提示または添付の上、ご依頼ください。
- ●保証期間内であっても、次の場合には有償修理となります。
- ご購入履歴が確認できない場合。 本保証書のご提示がない場合。または記入漏れ、改ざん等が認められた場合。
- 2) 本保証書のご提示がない場合。または記人漏れ、彼さん等が認められた場合。
  3) 弊社もしくは弊社指定保守会社以外での修理、調整、改造、部品交換に起因する故障および損傷。
  4) 接続している他の機器に起因して生じた故障および損傷。
  5) お買い上げ後の輸送や移動による客下、水などの液体こぼれ、水没等不適当なお取り扱い、また は使用上の誤りにより生じた故障および損傷。
  6) 火災、地震、水害、塩害、落雷、その他天地異愛、異常電圧などにより生じた故障および損傷。
  7) 寿命を有するお品と沖耗品(パッテリー、乾電池等)の自然消耗、摩耗、劣化等による場合。
  ◆本実証書、知名四次に知ってのみ有効です。(This warranty is valid only in Japan)

- ●免責事項、製品保証に関しての記載も併せてご覧ください。

|                | 保証書      |            |
|----------------|----------|------------|
|                | シリアルNo.  |            |
| 保証期間:お買い上げ日    | 年 月      | 日 から ] 年間  |
| フリガナ           |          |            |
| _お客様名:         |          | 様          |
| Ŧ              |          |            |
|                |          |            |
|                | E-mail : |            |
| 販売店名・住所・電話番号(助 | 远市印)     |            |
|                |          |            |
|                |          |            |
|                |          | $\bigcirc$ |

PRINCETON

株式会社プリンストン な町3-9-5 KALビル3F

#### 同梱品

本製品のパッケージの内容は、次のとおりです。お買い上げのパッケージに次のものが同梱 されていない場合は、販売店までご連絡ください。

| 本体                  | 1 |
|---------------------|---|
| MicroUSBケーブル(140cm) | 1 |
| ユーザーズガイド/保証書(本書)    | 1 |

### 対応機器

#### ■スマートフォン/タブレット

Miracast機能に対応したスマートフォン/タブレット

#### **■**テレビ/モニター

HDMI映像入力端子を搭載したテレビ/モニター

#### 仕 様

| 無線LAN  | 規格                            | IEEE802.11 b/g/n準拠(2.4GHz)     |  |  |
|--------|-------------------------------|--------------------------------|--|--|
| 映像     | 映像出力                          | HDMI                           |  |  |
|        | 最大解像度                         | フルHD(1920×1080)対応              |  |  |
|        | 著作権保護                         | HDCP対応                         |  |  |
| 電源     | 5V/500mA(付属のMicroUSBケーブルより給電) |                                |  |  |
| 消費電力   | 最大2.5W                        |                                |  |  |
| 動作環境温度 | 5~35℃                         |                                |  |  |
| 動作環境湿度 | 20~80%(結                      | 20~80%(結露無きこと)                 |  |  |
| 外形寸法   | (W)84×(D)3                    | (W)84×(D)36×(H)11mm(コネクター部含まず) |  |  |
| 質量     | 約32g(本体のみ)                    |                                |  |  |

#### 製品保証に関して

- 万一、正常な使用状態において製品のご購入から1年以外に製品が設築した場合は、弊社による恐嫌の原因等の確認完了後、修理/製品交 換約方させていただます。なお、修理にて変換された本体および結晶に限しての所有権は弊社に適度するものといたします。 修理/製品を換え有償業項の時間にござましては、弊社は大は弊社指定の保守会社により行わせていただきます。 保証の対象となる部分は製品部分のみで、添付品や海杆品は保証対象よの除外とさせていただきます。

- 本製品の故障また使用によって生じた損害については、保証の範囲外となり、直接的・問接的問わず、弊社は一切の責任を負いかねますので、
- ※11よ品とうしの互換性問題やある特定用途での動作不良や欠陥などの不正確な問題に関する正確性や完全性については、黙示的にも明示 的にもしかなる保証も行っておらず、互換性問題や特定用途での動作不良等により発生する障害、損害、損失等について一切の責任を負いま
- ー度ご購入いたたいた商品は、弊社にて商品自体の不良が確認されない限り、返品または交換はできません。対応機種問題いによる返品はで きませんので予めご了承ください。

- (実証用間かなうても、次の場合は保証対象外となり有償修理となります。
   (ご購入履歴が確認できない場合。
   (保証書のご提示がない場合。または記入漏れ、改ざん等が認められた場合。
- 取扱説明書記載の動作条件ならびに機器設置環境を満足していない場合。
- 弊社もしくは弊社指定の保守会社以外での修理、調整、改造、部品交換に起因した故障および損傷
- 設備、環境の不備等、使用方法および、注意事項に反するお取り扱いによって生じた故障および損傷

- 23度、環境の不得等、使用方法および、注意単純によずるお取り扱いによって生じた20歳もよび滑稽。 う客核物が自じてクストールされにシアトケアに見なして生じた3歳および滑稽。 さ客核物の間に汚すべき単にはより生じた3歳および滑稽。 さ客核の間に汚すべき単にはより生じた3歳および滑稽。 き客様のこれらやの最に起こして生じた3歳および滑稽。 ・ 3週にしば少なの施設を移動による客下、水太どの液体に採れ、水没等不適当なお取り扱い、または使用の肥りにより生じた3歳および滑稽。
- 火災、地震、水害、塩害、落雷、その他天地異変、異常電圧などにより生じた故障および損傷。
- オークションなどの個人取引や中古品として製品を入手した場合。
- ■保証期間内であっても、次の場合は無償 / 有償問わず一切の保証はありません
- 盗難された場合。 ・紛失した場合。
- E入回いることの場合しては効率でしたは効率の目的により、その製品を使用したことにより生いた直接、開後の損害、HDD 等記機模体・記機装置に記 値されたデータ、フレプシムならびに変反が弱い方法、転換、変更等にといる損害、造失利益、ダウンタイム(機能時に比較明)、額数からの信用要だによる損害、設備もなび間点の損害、設備等の交換規則、お客様および間等で含要に含要に含要に含めた含なシステムのデータ、フレプシム またはそれらど修復する間に生活専用(人件現、交通限、個目型)等、一切の損害にごき弊対は、その責任を負しません。また、既定保証 の確認力をにていない場合で含っても、弊はは、発り上述には活まれより一切の損任にないななまた。
- ■弊社は、製品を運用・使用した結果生じるあらゆる影響につき、一切の責任を負いかねますので予めご了承ください
- ■消費者契約法等により弊社が賠償責任を負うこととなる場合、弊社はお客様が購入された弊社製品などの価格相当額を超えて賠償責任を負う ものではありません。

### 製品修理に関して

- 保証期間内の修理は、弊社テクニカルサポートまでご連絡いただいた後、故障品を弊社まで送付していただきます。故障品送付の際、弊社ま での送料はお客様のご負担となりますことを予めご了承ください。修理完了品または代替品をご指定の場所にご送付させていただきます。
- 動作確認作業中および修理中の代替品・商品貸し出し等はいかなる場合においても一切行っておりません。
- AllFallerの行きたいのです。1971年3日、1971年3日、1971年3月、1971年3月、19
- 製造終了等の理由により交換商品が入手不可能な場合には同等品との交換となります。 お客様の設定、接続等のミスであった場合、また製品の不良とは認められない場合は、技術料およびチェック料をいただく場合がございますの で予めご了茶ください。
- お客体の側部台により、有料体理の撤回・キャンセルを行われた場合は技術作業料および運送料を請求させていただく場合がございますので 予めご了承ください。
- サポートスタッフの指示なく、お客様の判断により製品をご送付いただいた場合で、症状の再現性が見られない場合、および製品仕様の範囲 内と判断された場合、技術手数料を請求させていただく場合がございますので予めご了承ください。

#### 修理/お問い合わせについて ■テクニカルサポート・商品および保証に関するお問い合わせ先

#### テクニカルサポート

東京都千代田区岩本町3-9-5 K.A.I.ビル 3F 株式会社プリンストン テクニカルサポート課

TEL:03-6670-6848 (受付:月曜日から金曜日の9:00~12:00、13:00~17:00 祝祭日および弊社指定休楽日を除く Webからのお問い合わせ:http://www.princeton.co.jp/contacts/index.html

- 使用しているスマートフォンや電波環境条件により、映像や音声が途切れたりコ マ落ちする場合があります。
- Miracastモードでの接続手順はスマートフォン/タブレットによって異なりま す。詳しくはスマートフォン/タブレットの取扱説明書をご確認ください。
- 一部の著作権保護コンテンツなど、コンテンツの種類によってはテレビ側に表示 されない、またはテレビ側に表示されるがスマートフォン側に表示されない場合 があります。
- 本製品に対し同時に複数台の機器を接続することはできません。
- 本製品とMHLやSlimPort、その他映像外部出力による同時出力はできません。

## 各部の名称と主な機能

注意

HDMIコネクター テレビやモニターのHDMI入力ポートに接続します。

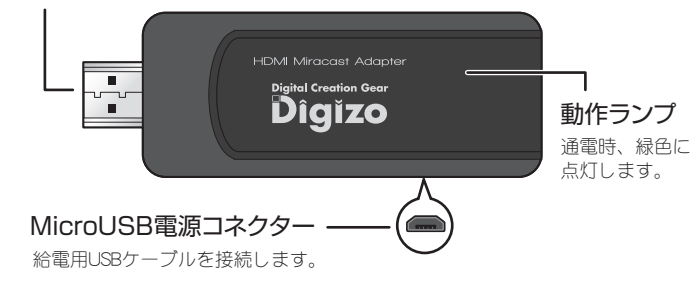

### 本体の電源について

本製品に電源スイッチはありません。 電源をオフにする時や再起動する時はMicroUSBケーブルを取り外してください。 本製品のテレビへの接続は差し込み口の形状により延長ケーブルが必要になる場合な

## 本製品をテレビに接続する

- 1 テレビやモニターなどのHDMI入力ポートに接続します。
- 2 付属のMicroUSBケーブルで給電可能なUSBに接続します。
- 3 テレビの電源をオンにして、テレビの映像入力を本製品が接続されている HDMIポートに切り替えます。
- 4 テレビに接続待ち画面が表示されます。

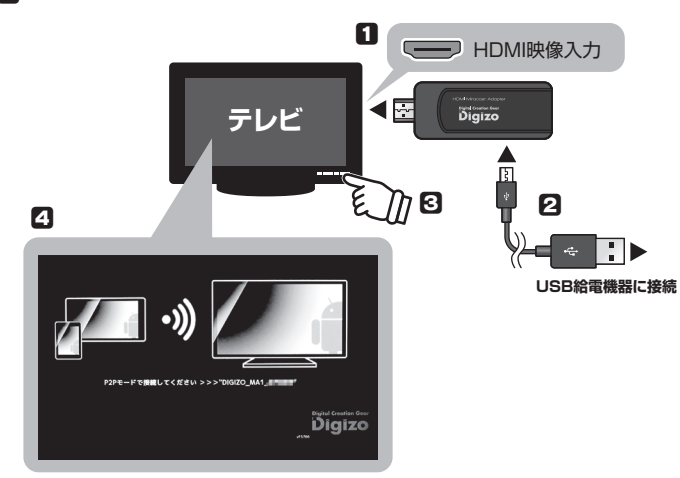

## 続の種類について(MiracastモードとDLNAモード)

本製品とスマートフォンやタブレットの接続には、2つのモードがあります。

### ■Miracastモード

Miracast機能に対応したAndroidOSもしくはFireOSを搭載したスマートフォンやタブ レットで使用できます。 スマートフォンやタブレットで表示している映像を転送し表示(ミラーリング)するこ

とができます。

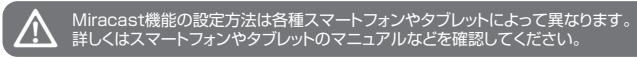

## **DLNAモード**

Android OSを搭載したスマートフォンやタブレットやPhoneやPad, Pod touchで使用可 能です。

スマートフォンやタブレット内もしくはDLNAに対応したNASなどに保存してある静 止画や音楽、映像ファイルを本製品に転送し再生することができます。

DLNAモードで使用する場合は、Android専用アプリ (MiracastConf) で設定が。 要です。設定後はiPhoneやiPad、iPod touchから単独で使用することが可能です。

# テレビにスマートフォンやタブレットの画面を表示する(Miracast P2Pモード)

### スマートフォンやタブレットの画面をテレビやモニターに表示することができます。

スマートフォンやタブレットに保存されている写真や動画をテレビ画面に表示して楽しむことができます。

#### 1 本製品とテレビを接続します。

- テレビに「P2Pモードで接続してください」と表示されている状態で、スマートフォ 2 ンやタブレットでMiracastを開始します。
- 3 正しく接続されると、テレビ画面にスマートフォンやタブレットの画面が表示され ます。

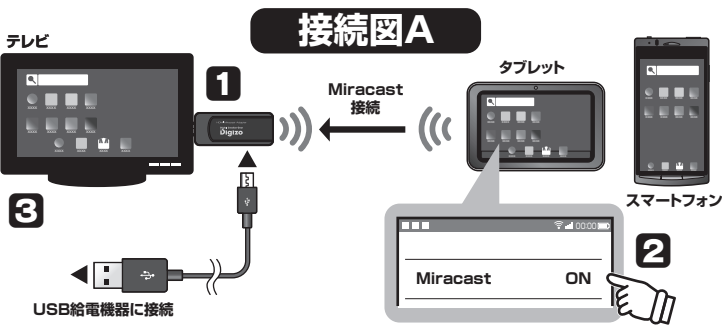

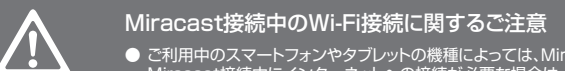

\$P\$第10

● ご利用中のスマートフォンやタブレットがMiracast接続中にWi-Fi接続が可能な機種の場合でも、Miracast接続とWi-Fi接続を同時に使用するとMiracastでの通信を優先する為、画像が正常 に表示できない場合があります。そのような場合は、下記「Miracastブリッジモード」を参照し本製品を無線アクセスポイントへ接続してください。

テレビ

## テレビにスマートフォンやタブレットの画面を表示する+インターネットに接続する(Miracast ブリッジモード)

本製品を無線アクセスポイントとブリッジ接続することで、スマートフォンやタブレットでインターネット接続しながら、テレビにスマートフォンやタブレットの映像を安定した状態で 表示することができます。ブリッジ接続機能を使用するには、Android専用アプリ『MiracastConf』が必要です。

#### 設定専用アプリ「MiracastConf」のインストール **%**

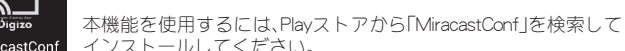

インストールしてください。 下記のORコードからアクセスすることも可能です。

ΠĽ

接続

切断

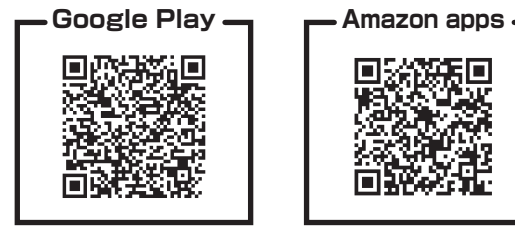

### ■設定方法

- 1 本製品とテレビを接続します。
- [2] 「MiracastConf」がインストールされているスマートフォンまたはタブレットのWi-Fi をONにします。
- 3 スマートフォンまたはタブレットの「MiracastConf」を起動します。
- **4** 『DIGIZO\_MA1\_XXXXXX』をタップします。

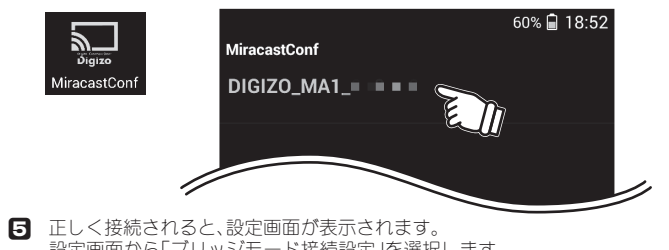

- 設定画面から「ブリッジモード接続設定」を選択します。 6 スマートフォンやタブレットが接続済み
- のSSIDを選択し、パスワードを入力して、 [接続]を押します。 正しく接続されると、テレビの画面上に 「Wi-Fiブリッジモード接続完了」と表示さ れます。
- 7 「MiracastConf」を終了します。
- 「MiracastConf」の終了後、スマート フォンやタブレットがアクセスポイント に接続できない場合は、スマートフィン /!\ タフレットのWi-Fiを-きONにしてください

3 スマートフォンやタブレットでMiracastを開始します。

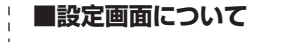

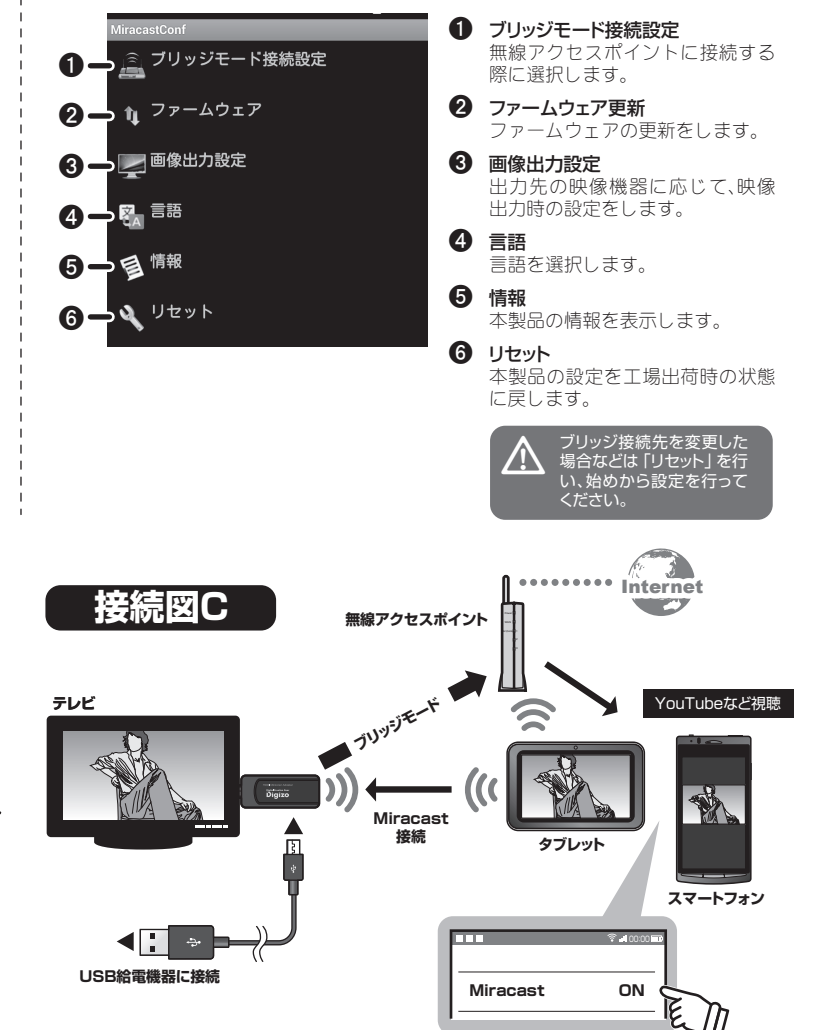

ご利用中のスマートフォンやタブレットの機種によっては、Miracast接続を行うとWi-Fi接続が使用できなくなる機種がございます。 Miracast接続中にインターネットへの接続が必要な場合は、3GまたはLTEの接続を併用してください。 (※Miracast接続中に無線アクセスポイント接続できない機種は、ブリッジモードを使用してもWi-Fi経由でインターネットに接続できません。)

◀∐

USB給雷機器に接続

3G/LTE回線を併用して、インターネットの動画などを

記図日

接続

3G/LTE

タブレット

ouTubeなど視聴

スマートフォン

テレビで楽しむこともできます。

## DLNAモードで使用する

本製品をブリッジモード接続することでDLNAのレンダラー (DMR)として使用でき スマートフォンやタブレット内もしくはDLNAに対応したNASなどに保存してある

静止画や音楽、映像ファイルを本製品に転送し再生することができます。 Android OSを搭載したスマートフォンやタブレット、iPhoneやiPad、iPod touchで使 用可能です。

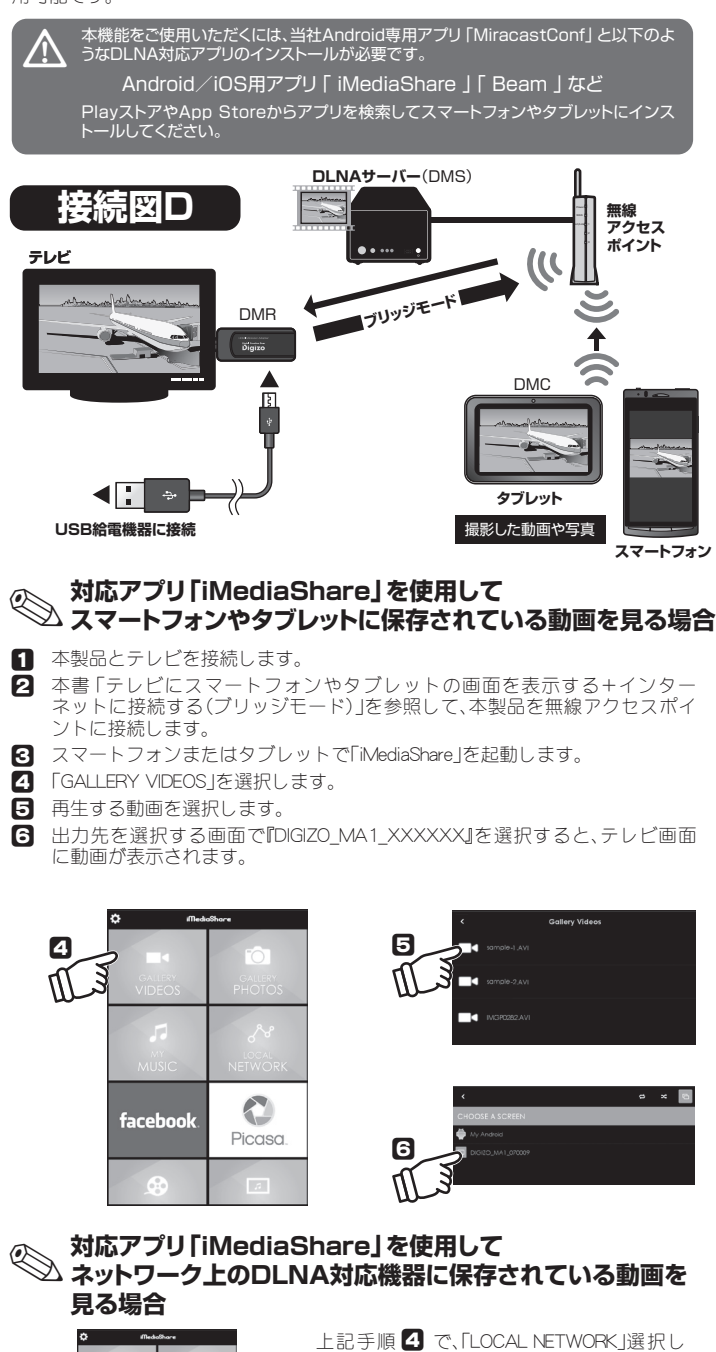

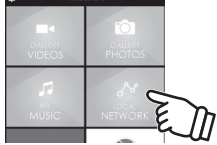

て、表示したい映像が保存されているDLNA 機器を選択してください。

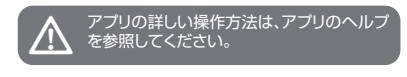

# 困ったときは?

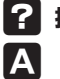

?

A

## 接続時エラーが出る。

本製品を移動して使用するなどネットワークの設定を変更した場合は、本製品を1度「リ セット」してご使用ください。

#### 映像が乱れる。誤表示が発生する。

テレビやモニターなどへは切替器などを使用せず、直接接続してください。 ネットワーク環境や接続機器の状態によって画像が乱れたり、誤表示が発生する場合が あります。

#### Miracast接続の際、自動で接続されずにスマホ/タブレット から設定方法を求められる。

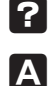

接続方法はPIN方式を選択してください。選択後TV画面にPINコードが表示されます のでそのコードをスマホ/タブレットに入力してください。

製品に関するFAQは、下記弊社ホームページで参照ください。 http://www.princeton.co.ip/support/index.html